## SoftBank 行行支援目の スマートフォン 空メールを送信しても返信メールが来ない場合は、下記手順で設定後、再度送信してください。

85

| STEP 1                                                          | STEP 2                                      | STEP 3                                                       | STEP 4                            |
|-----------------------------------------------------------------|---------------------------------------------|--------------------------------------------------------------|-----------------------------------|
| ₩LKDDI 3G                                                       |                                             | adi SoftBark 9 0 00% ES<br>& My Sefellark : V7F/12/2 . Fr7EE | Softlank ? O SI 15 228            |
| 28-28-                                                          |                                             | my.softbank.jp/msb/d C Yahoit                                | ご請求書(内訳)の確認 >                     |
|                                                                 | ブックマーク                                      | MySoftBank                                                   | ご請求予定額の確認                         |
|                                                                 | 3 1 2 4 6                                   | 初めてお使いの方                                                     | 割賦契約内容の確認                         |
|                                                                 |                                             | ARTUAN                                                       | お知らせサービスの設定 >                     |
|                                                                 |                                             | 752.9-0 (8-900)                                              | メール設定 🖿 (すべて見る)                   |
|                                                                 |                                             |                                                              | SMS/MMS                           |
|                                                                 |                                             | 212                                                          | Eメール(i) >                         |
|                                                                 | My SoftBank                                 | ご購入時にメールで届いている                                               | ソフトバンクポイント 🏠 🚺 すべてれる              |
|                                                                 | KI IIIIIIIII                                | パスワードを入力して下さい。                                               | < 2 m G                           |
| 「Sofari,たタップ                                                    | 下部 <b>「ブックマーク」</b> をタップ後                    | ログイン ID(電話番号)                                                | メッセージ設定の「トメール・                    |
| Salarije / / /                                                  | 「My SoftBank」をタップ                           | とパスワードを入力し<br><b>ログイン</b> をタップ                               | をタップ                              |
| STEP 5                                                          | STEP 6                                      | STEP 7                                                       | STEP 8                            |
| ad SoftBank () () 0 75 % () () () () () () () () () () () () () | ed SoftBank 9 ④ 0 珍hm<br>迷惑メールブロック設定        | and SoftBank 😤 🛞 0 78% 📼                                     | and Soltlank 学 ④ 0 75% EA         |
| selfcare.softbank.jp/c C Vietool                                | 各フィルターを設定することで、迷惑メールが届かな<br>いよう予防することができます。 | My SoftBank Hadrin 00705                                     | selfcare.softbank.jp/c C (vahid   |
| MySoftBank トップへ ロクアクト<br>メール設定                                  | ● 注意メールプロック設定について、ロ                         | 運動メールプロック設定                                                  | MySoftBank Paza 02705             |
| Ext-I/e (i)                                                     | 9055125 88L4N                               | 愛信許可リストの利用開始                                                 | 運感メールプロック設定                       |
| モメール(1) 設定                                                      | REPUZENCE RUSE                              | 受信許可リストの利用を開始します。<br>・ 9月1日リストの利用を開始します。                     | 【気気器可リストの利用剤油                     |
| x-4786288                                                       |                                             | 定の影響を受けずに受信できます。<br>・ 範大200件まで登録できます。                        | 受信許可リストの利用を開始しました。<br>受信許可リスト れあや |
| 1027-FEE                                                        | なりずまし (転通・メーリングリスト)                         |                                                              | 続けて受信許可リストの編集を行います。               |
| NEX-ARDSTRE                                                     |                                             | よろしければ利用開始ボタンを押してください。                                       | <b>X</b> •                        |
| 注意×+5.70+9設定 スヘ                                                 |                                             | 回る 利用時知                                                      |                                   |
|                                                                 | < 🗠 🗆 🖬                                     |                                                              |                                   |
|                                                                 |                                             |                                                              |                                   |
| 迷惑メールブロック設定の<br>次へをタップ                                          | トメイン指定受信の設定はこちら                             | <b>「利用開始」</b> をタップ                                           | <b>「次へ」</b> をタップ                  |
|                                                                 | 49920×-1000201255                           |                                                              |                                   |
| STEP 9                                                          |                                             | LT F Softlank C O O 25 1                                     | STEP 12                           |
| MySoftBank Hode 19795                                           | MarSoftBank                                 | -7- 6X-ABE V7F/L95E/LFA                                      | A X-ABE V2HISSENEA                |
| メール設定                                                           | なりすましメール設定の場合<br>メール設定<br>上記のようにチェックを入れて    | 合は<br>下さい Av SoftBank トップへ ロップのト                             | My SoftBank                       |
| 迷惑メールフロック設定                                                     | 迷惑メールプロック設定                                 | メール設定                                                        | メール設定                             |
| ・受信許可リストに登録したメールアドレスはが得望<br>のの形式のはどいが行ったアドレスはが得望                | 愛信許可リストへの追加                                 | 速感メールプロック設定                                                  | 速感メールプロック設定                       |
| • 最大300件主它發展工作主义。                                               | x-AFF620-                                   | 愛信許可リストの登録確認<br>以下の内容で登録します。                                 | ● 愛信許可リストの登録完了<br>以下の内容で登録しました。   |
| 登録がありません。<br>登録を追加すると声は、追加ボタンを詳してくださ                            | Gri-t                                       | メールアドレスの一<br>第一日 1 年 1 日 5 年11<br>日 1 年 5 日 5 年11            | S-AFFLZO-<br>B (spited) Gaktoon   |
|                                                                 | 総合方法 (○和力一致                                 | 教会方法 後力一致                                                    | 和白方王 使力一致                         |
|                                                                 | Ome-m                                       | よろしければ貴雄ボタンを押してください。                                         | · ■#### 0 P→1 P                   |
| - ソフトバンクモバイル株式会社                                                | () () () () () () () () () () () () () (    |                                                              |                                   |
| < ₽ 0                                                           | < 🖻 🗆 🖬                                     | < 2 m G                                                      | < C II 6                          |
| 「追加」をタップ                                                        | 受信したいドメインを入力し<br>後方一致にチェックして                | 「登録」をタップ                                                     | 「OK」をタップして<br>設定完了!               |

## ドメイン指定受信の設定方法

空メールを送信しても返信メールが来ない場合は、下記手順で設定後、再度送信してください。

通常ケータイ

SoftBank

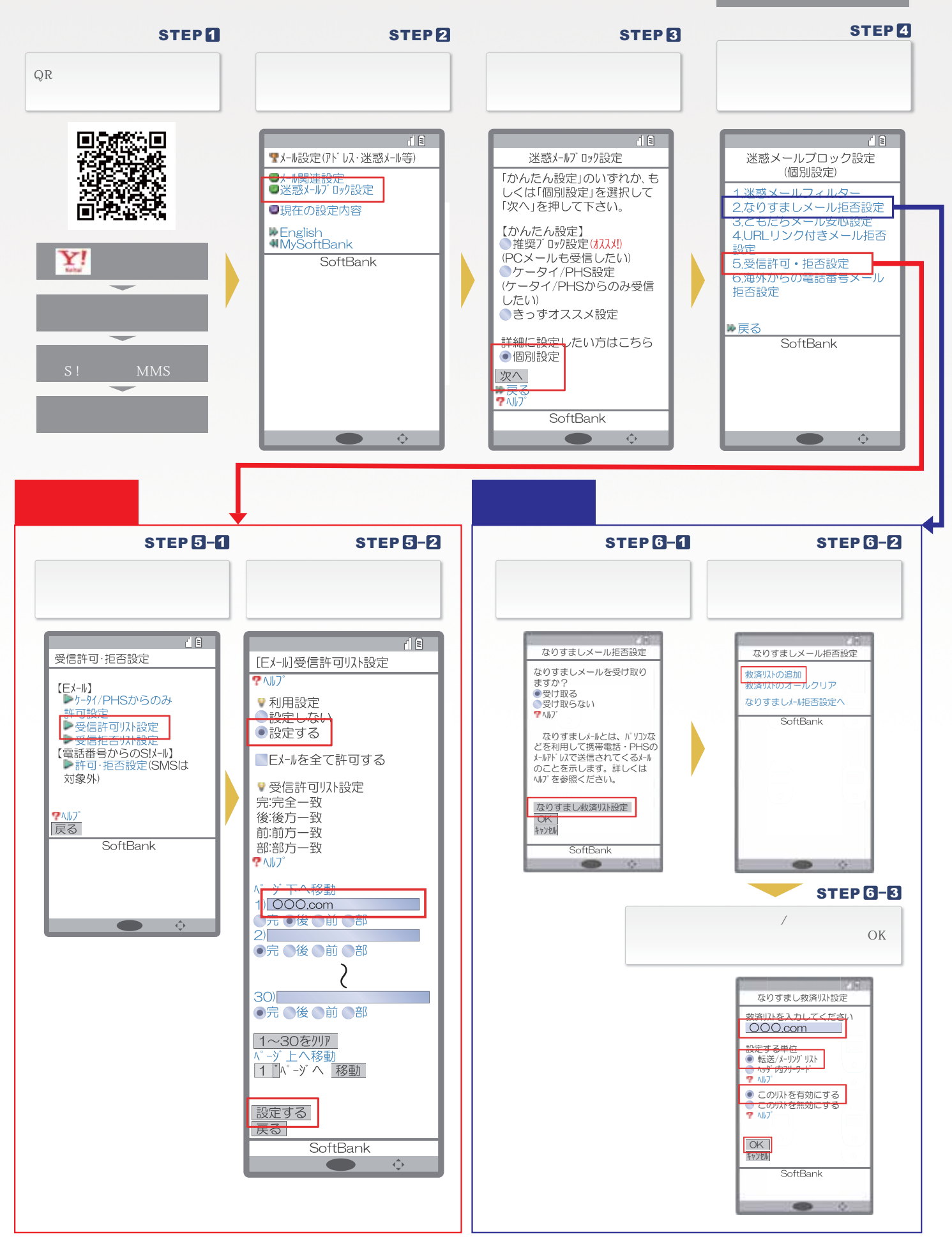